## CRUIS'N EXOTICA

SECTION TWO

## ADJUSTMENT, DIAGNOSTIC & AUDIT MENUS

## **MENU SYSTEM**

## WHAT IS THE MENU SYSTEM?

The game's Menu System is a series of auditing, game adjustments and diagnostic screens. You can easily access and apply these screens to optimize game performance. For instance...

- > Use game audit screens to assess game performance.
- Use adjustment screens to help you customize game performance. For example, you can restore factory default game settings. You can also calibrate player controls for player accuracy.
- > Use diagnostic screens to verify proper equipment operation.

## ACCESSING THE MENU SYSTEM

Open the coin door. Locate and press the TEST MODE switch. The game system will exit game Attract Mode and enter Diagnostic Mode. The system runs a brief self-test, and then displays the Main Menu. The Main Menu is the opening screen of the Menu System.

Game audits, adjustments and diagnostics are line items on the Main Menu. Selecting an item opens its submenu. Every submenu presents various options that you may act upon.

| CRUIS'N EXOTI                                                                                                    | CA DIAGNOSTICS                                                              |  |  |  |  |  |
|----------------------------------------------------------------------------------------------------|-----------------------------------------------------------------------------|--|--|--|--|--|
| MAIN MENU<br>DIAGNOSTIC MENU<br>GAME AUDITS<br>ADJUSTMENT MENU<br>UTILITIES<br>CALIBRATE CONTROLS<br>ADJUST VOLUME<br>EXIT | VERSION INFORMATION<br>VERSION:<br>DATE:<br>BUILD:<br>SERIAL:<br>CHIP DATE: |  |  |  |  |  |
| PRESS VOLUME UP/DOWN BUTTONS TO SELECT<br>PRESS TEST BUTTON TO ACTIVATE<br>PRESS SERVICE CREDIT BUTTON TO EXIT             |                                                                             |  |  |  |  |  |
| Typical Mair                                                                                                    | Typical Main Menu Screen                                                    |  |  |  |  |  |

#### MENU LAYOUT

Observe that each menu screen basically uses the same layout. The game ID, Serial Number, and Date of Manufacture will appear on most of the menu screens. These numbers will be helpful to factory personnel when referring to your game for parts or service.

- > The block at the top of each screen displays the current menu title.
- > Data, such as menu items and video reports, etc., appears in the center of the screen.
- Messages, for example explanations and active control functions, etc., appear at the bottom of the screen.

#### MENU NAVIGATION TOOLS

Use the operator control buttons located inside the coin door to navigate menus. Press the Volume Up or Volume Down buttons to scroll through the menu options. Notice the options sequentially become highlighted. Press the Test button to select a highlighted option and access the next menu level. Press the Service Credit button to exit from a menu option screen. **NOTE:** Only one highlighted option can be selected at a time.

To return to play mode, press the Service Credit button while in the Main Menu screen.

| Aain Menu, continued |  |
|----------------------|--|
| Diagnostic Menu      |  |

## DIAGNOSTIC MENU

To verify the condition of the electrical and electronic hardware in the game, select DIAGNOSTIC MENU at the Main Menu. Diagnostic tests assist you in checking and adjusting the game's major systems. It is important to periodically run diagnostics to improve and maintain game performance and player satisfaction.

Use the Volume Up or Volume Down button to highlight the desired Diagnostic Menu option and press the Test button to enter. Use the Service Credit button at any time to exit the Diagnostics and return to the Main Menu. **NOTE:** *The Burn-In Test cannot be halted from the menus.* 

| DIAGNOSTIC MENU                                                                                                    |
|----------------------------------------------------------------------------------------------------|
| SWITCH TEST<br>MOTION TEST<br>DIP SWITCH TEST<br>CPU BOARD TEST<br>SOUND BOARD TEST<br>LINKING TEST<br>STEERING WHEEL TEST<br>MONITOR TEST<br>BURN-IN TEST   |
| LAMP TEST<br>LED TEST<br>EXIT TO MAIN MENU<br>PRESS VOLUME UP/DOWN BUTTONS TO SELECT<br>PRESS TEST BUTTON TO ACTIVATE<br>PRESS SERVICE CREDIT BUTTON TO EXIT |

## Main Menu Diagnostic Menu, *continued* Switch Test Menu

## SWITCH TEST

To verify proper operation of switch and button inputs in the game, select SWITCH TEST at the Main Menu.

|                                                                          |                  | SWITCH TEST                                    |                      |                                            |
|--------------------------------------------------------------------------|------------------|------------------------------------------------|----------------------|--------------------------------------------|
| HIT SERVICE CREDIT<br>POT READING                                        | TO EXIT          | CMOS VALUE                                     |                      |                                            |
| STEERING WHEEL<br>GAS PEDAL<br>BRAKE PEDAL                               | XXX<br>XX<br>XXX | MIN<br>XX<br>XX<br>XX                          | CENTER<br>XXX<br>XXX | MAX<br>XXX<br>XX<br>XXX                    |
| VIEW 1<br>VIEW 2<br>VIEW 3                                               |                  | SHIFT 1                                        |                      |                                            |
| START<br>COIN 1 LEFT<br>COIN 2 RIGHT<br>COIN 3 CENTER<br>COIN 4<br>RADIO |                  | TEST<br>VOLUME UP<br>VOLUME DOW<br>SERVICE CRE | 'N<br>DIT            | KEYPAD<br>1 2 3<br>4 5 6<br>7 8 9<br>- 0 - |
|                                                                          |                  |                                                |                      |                                            |

Use the Volume Up or Volume Down button to highlight the Switch Test option and press the Test button to access it. Press any switch on the control panel or coin door to cause the corresponding indicator on the screen to illuminate. Each illuminated square represents one completed switch circuit.

| Main Menu                  |
|----------------------------|
| Diagnostic Menu, continued |
| Motion Test Menu           |

## **MOTION TEST**

To verify functionality of motion seat controls, select MOTION TEST at the Main Menu.

Use the Volume Up or Volume Down button to highlight the Motion Test option and press the Test button to access it. Use the Service Credit button at any time to exit the Motion Test and return to the Main Menu.

| MOTION TEST                            |
|----------------------------------------|
| HOME POSITION                          |
| TILT LEFT                              |
| TILT RIGHT                             |
| TILT FORWARD                           |
| TILT BACK                              |
| MULTIPLE COMMANDS                      |
|                                        |
| PRESS VOLUME UP/DOWN BUTTONS TO SELECT |
| PRESS SERVICE CREDIT BUTTON TO EXIT    |

**HOME POSITION.** The Home Position routine automatically centers the motion seat so that it is positioned upright and does not tilt at any angle.

**TILT LEFT.** The Tilt Left routine automatically tilts the motion seat at a left leaning angle.

**TILT RIGHT.** The Tilt Right routine automatically tilts the motion seat at a right leaning angle.

**TILT FORWARD.** The Tilt Forward routine automatically tilts the motion seat at a forward leaning angle.

**TILT BACK.** The Tilt Back routine automatically tilts the motion seat at a backward leaning angle.

**MULTIPLE COMMANDS.** The Multiple Commands routine automatically cycles through and performs each of the other routines. Press the Service Credit button to stop the cycle and return to the Motion Test Menu

| Main Menu                  |  |
|----------------------------|--|
| Diagnostic Menu, continued |  |
| DIP Switch Test            |  |

#### **DIP SWITCH TEST**

To verify the functionality of both 8-position DIP switches on the CPU Board, select DIP SWITCH TEST at the Main Menu. Observe immediate on-screen results by changing the setting on a switch.

Use the Volume Up or Volume Down button to highlight the DIP Switch Test option and press the Test button to access it. The current settings appear on-screen. Consult the table on the next page to determine if changes are required. The default switch positions are all OFF for standard operation.

A vertical bar next to the switch position column indicates a common switch function.

|                                                                         | DIP SWITCH TEST                                             |
|-------------------------------------------------------------------------|-------------------------------------------------------------|
| DIP SW 1<br>1 OFF<br>2 OFF<br>3 OFF<br>4 ON                             | KIT OFF<br>MOTION OFF<br>UPRIGHT CABINET<br>WHEEL INVERT ON |
| 5 OFF<br>6 OFF<br>7 OFF<br>8 OFF                                        | UNUSED<br>LINK DISABLED                                     |
| DIP SW 2<br>1 OFF<br>2 OFF<br>3 OFF<br>4 OFF<br>6 OFF<br>7 OFF<br>8 OFF | USA 1<br>3 COINS/ 1 CREDIT                                  |
|                                                                         | PRESS SERVICE CREDIT BUTTON TO EXIT                         |

#### SW1 **Function** SW2 SW3 SW4 SW5 SW6 SW7 SW8 OFF Dedicated \* Kit ON Motion Disabled OFF Motion Enabled ON Stand Up Style Cabinet OFF Sit Down Style Cabinet ON Wheel Invert Disabled OFF Wheel Invert Enabled ON OFF Unused ON OFF Link Disabled Link Enabled ON Linking I.D. Number Master (Game Number 1) OFF OFF Slave (Game Number 2) ON OFF Slave (Game Number 3) OFF ON Slave (Game Number 4) ON ON

Setting Table for DIP Switch 1

\* DIP 1, Switch 1 must be set to the OFF position in order for proper operation.

## Game Adjustments for Linked Operation

To avoid confusion, we recommend that all adjustments be set to identical values before Video Game Machines (VGMs) are linked. VGMs might operate incorrectly if this is not the case, with the following exceptions:

**NOTE:** All cabinets must have compatible software in order to link properly. Unlock the coin door and press the TEST button. The software version number is found on the Main Menu screen in game diagnostics. It does not matter what version is installed as long as all version numbers are the same.

1. Linked VGMs must all have compatible software versions. Newer versions may contain instructions that previous versions do not have, causing them to halt or reset at random. On-screen messages will indicate that different versions are in use when the linking feature is enabled for each.

- 2. The graphic effects and added attractions for the slave cabinets must be the same as the master. All games must have these features enabled or all must have them disabled. Mixed settings, for example road kill or a show girls setting, can cause games to become unsynchronized during competition and lead to incorrect final results (i.e., two first place finishes with different times, collisions with unseen objects, etc.).
- 3. The linking feature overrides some of the individual software settings. For instance, the master (VGM #1) sets and controls the difficulty level for all linked slaves. The difficulty level reported by the slave games may not match the setting of the master game.
- 4. The linked game with the highest ranking determines software settings. Adjustments such as bonus times will be controlled by the games in decreasing identification order. For example, if four games are linked, slave game #3 will always override game #4 but have no effect on games #1 or #2. This permits games to have different standards to help equalize players with different skill levels.

The linking cables attach to a connector on a metal bracket located under the CPU Board Assembly at the rear of the cabinet. Unlock and remove the cabinet rear door for linking access.

### Notes on Linking:

1. For a 2-way link, the leftmost VGM is the master (#1); the second VGM is slave #2. One linking cable is required.

For a 3-way link, the left VGM is the master (#1); the center and right VGMs are slaves #2 and #3. Two cables are required.

For a 4-way link, the leftmost VGM is the master (#1); the left center VGM is slave #2, right center machine is #3, and the right most machine is slave #4. Three linking cables are required.

2. The linking feature will not function if the master is not turned on and in normal game play mode. If the master is turned off, disconnected from the linking cable, or in any other mode of operation (offline, diagnostics, etc.), none of the slaves will be able to link.

The linking feature will function for all other VGMs if one of the slaves is not turned on and in normal game play mode. If any slave is turned off, disconnected from the linking cable, or in any other mode of operation (offline, diagnostics, etc.), the linking ability of other slaves will not be affected.

The linking feature will function for some VGMs, and not others, if all of the link activity switches are not enabled or the software version numbers are not the same. The master game will not recognize other games with disabled linking or different link identification numbers.

## DIP SWITCH SETTING FOR COINAGE

There are many ways to select the type and quantity of currency recognized by the game machine.

- 1. The most common coin combinations for several countries are pre-programmed and may be selected from the table when Standard Pricing is activated (see Game Adjustments).
- 2. DIP Switch settings may be changed with the power switched on. Set any switch and then observe the screen to verify that the desired selection is enabled. **NOTE:** If CMOS Coin Settings are active, switch settings for an individual Country will have no effect.
- 3. Some European countries may accept currency used in other countries. The most popular coinage settings are listed beneath 'Other' in the Standard Pricing Table.
- 4. Alternate settings are listed beneath 'General' in the Standard Pricing Table.
- 5. Default settings are denoted by an (\*). Switches 1 through 5 select country codes. Switches 6 and 7 are used to select one of four modes for each country.

| DIP Switch 2 Settings              | SW1  | SW2  | SW3  | SW4  | SW5  | SW6 | SW7 | SW8 |
|------------------------------------|------|------|------|------|------|-----|-----|-----|
| COUNTRY CODE                       |      |      |      |      |      |     |     | -   |
| USA                                | OFF* | OFF* | OFF* | OFF* | OFF* |     |     |     |
| GERMANY                            | ON   | OFF  | OFF  | OFF  | OFF  |     |     |     |
| FRANCE                             | OFF  | ON   | OFF  | OFF  | OFF  |     |     |     |
| CANADA                             | ON   | ON   | OFF  | OFF  | OFF  |     |     |     |
| SWITZERLAND                        | OFF  | OFF  | ON   | OFF  | OFF  |     |     |     |
| ITALY                              | ON   | OFF  | ON   | OFF  | OFF  |     |     |     |
| UK                                 | OFF  | ON   | ON   | OFF  | OFF  |     |     |     |
| SPAIN                              | ON   | ON   | ON   | OFF  | OFF  |     |     |     |
| AUSTRALIA                          | OFF  | OFF  | OFF  | ON   | OFF  |     |     |     |
| JAPAN                              | ON   | OFF  | OFF  | ON   | OFF  |     |     |     |
| TAIWAN                             | OFF  | ON   | OFF  | ON   | OFF  |     |     |     |
| AUSTRIA                            | ON   | ON   | OFF  | ON   | OFF  |     |     |     |
| BELGIUM                            | OFF  | OFF  | ON   | ON   | OFF  |     |     | ı   |
| SWEDEN                             | OFF  | OFF  | OFF  | OFF  | ON   |     |     |     |
| FINLAND                            | ON   | OFF  | OFF  | OFF  | ON   |     |     |     |
| NETHERLANDS                        | OFF  | ON   | OFF  | OFF  | ON   |     |     |     |
| NORWAY                             | ON   | ON   | OFF  | OFF  | ON   |     |     |     |
| DENMARK                            | OFF  | OFF  | ON   | OFF  | ON   |     |     |     |
| HUNGARY                            | ON   | OFF  | ON   | OFF  | ON   |     |     |     |
| GENERAL                            | ON   | ON   | ON   | OFF  | ON   |     |     |     |
| USA1/GER1/FR1/SPN1/AUSTRIA1/GEN1   |      |      |      |      |      | OFF | OFF |     |
| USA3/GER1/FR1/SPN1/AUSTRIA1/GEN3   |      |      |      |      |      | ON  | OFF |     |
| USA7/GER1/FR1/SPN1/AUSTRIA1/GEN5   |      |      |      |      |      | OFF | ON  |     |
| USA8/GER1/FR1/SPN1/AUSTRIA1/GEN7   | 4    |      |      |      |      | ON  | ON  |     |
| CAN1/SWI1/ITL1/UK1/JPN1/TWN1/BLGN1 | 4    |      |      |      |      | OFF | OFF |     |
|                                    | 4    |      |      |      |      | ON  | OFF |     |
|                                    | 4    |      |      |      |      |     |     |     |
|                                    | 4    |      |      |      |      |     |     |     |
| NIRKLU52                           |      |      |      |      |      | ON  | OFF |     |

Setting Table for DIP Switch 2

## Main Menu Diagnostic Menu, continued CPU Board Test

## **CPU BOARD TEST**

To verify proper operation of the memory circuits, select CPU Board Test at the Main Menu. This test checks the memory circuits in a manner similar to the Start-Up Test. A "rug" pattern representing the layout of the RAM and ROM circuits on the CPU Board will appear on-screen while the video circuits are tested.

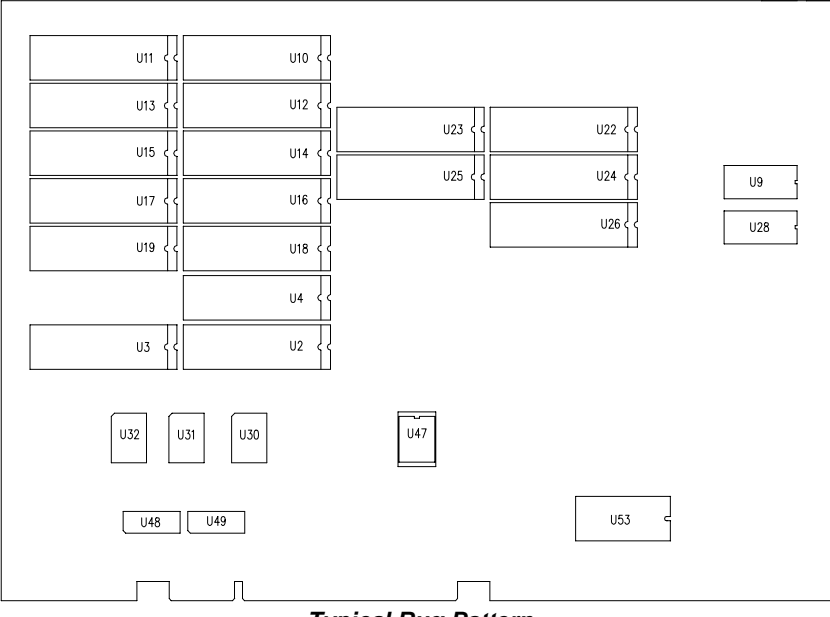

Typical Rug Pattern

Use the Volume Up or Volume Down buttons to highlight CPU Board Test and press the Test button. The memory circuits are shown as gray with a white outline. During the test, ICs are good if they turn green; they are faulty if they turn red. The game automatically returns to the Diagnostic Menu after the test is completed.

| Main Menu                  |  |
|----------------------------|--|
| Diagnostic Menu, continued |  |
| Sound Board Test           |  |

## SOUND BOARD TEST

To verify proper operation of the sound components, select Sound Board Test at the Main Menu. This test allows you to access and listen to the sounds used in the game.

| SOUND BOARD TEST             |                                                        |  |  |  |  |
|------------------------------|--------------------------------------------------------|--|--|--|--|
| UP<br>DOWN<br>SERVICE CREDIT | TO CHANGE MUSIC<br>TO TRIGGER SOUND EFFECTS<br>TO EXIT |  |  |  |  |
| TUNE<br>SPEED LOOP           |                                                        |  |  |  |  |
| SOUND EFFECT<br>GIRL SPEECH  |                                                        |  |  |  |  |

Use the Volume Up or Volume Down button to highlight the Sound Board Test option and press the Test button. Press Service Credit to return to the Diagnostic Menu when finished. Diagnostics - 8

Press Volume Up to activate the tune selection and each additional push of the switch automatically selects and plays the next tune. Pressing the Volume Down button will trigger a sound effect and each additional push selects and plays the next sound effect.

| Main Menu                  |  |
|----------------------------|--|
| Diagnostic Menu, continued |  |
| Linking Test               |  |

### LINKING TEST

To verify communications between the game machine and others connected to it, select Linking Test at the Main Menu.

| LINKING TEST                                                              |                                      |  |
|---------------------------------------------------------------------------|--------------------------------------|--|
| MACHINE 1 MASTER<br>MACHINE 2 SLAVE<br>MACHINE 3 SLAVE<br>MACHINE 4 SLAVE | ACTIVE<br>ACTIVE<br>ACTIVE<br>ACTIVE |  |
| TOTAL TRANSMISSIONS<br>TOTAL ERRORS                                       | ×<br>×                               |  |
| LINK ENABLED<br>LINKED GAME NUMBER:                                       | X                                    |  |
| PRESS TEST TO CLEAR ERRORS<br>PRESS SERVICE CREDITS BUTTON TO EXIT        |                                      |  |

Use the Volume Up or Volume Down button to highlight Linking Test and press the Test button. This test runs automatically and will display results on-screen.

Press the Service Credit button to clear errors and restart the test cycle. Press the Test button to exit from this menu screen.

| Main Menu                  |  |
|----------------------------|--|
| Diagnostic Menu, continued |  |
| Steering Wheel Test        |  |

#### STEERING WHEEL TEST

To verify the proper directional movement of the steering wheel, select Steering Wheel Test at the Main Menu. Make sure hands and other objects are clear of the steering wheel when this test is selected because the steering wheel will automatically rotate to the left. Follow the on-screen instructions.

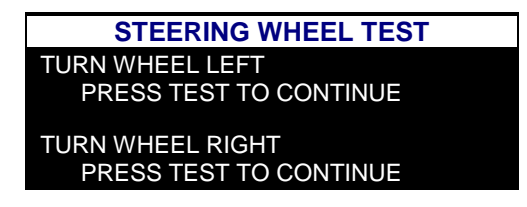

Use the Volume Up or Volume Down button to highlight the Steering Wheel Test and then press the Test button. The steering wheel immediately turns to the left. Press the Test button a second time and the wheel turns to the right and will automatically return to the Diagnostic Menu.

| lain Menu                  |  |
|----------------------------|--|
| Diagnostic Menu, continued |  |
| Monitor Test               |  |

## MONITOR TEST

To verify color clarity of the monitor, select Monitor Test at the Main Menu.

Use the Volume Up or Volume Down button to highlight the desired monitor test and press the Test button. Repeatedly press the Test button to cycle through test screens and automatically return to the Main Menu. Watch for the following results on-screen during this test.

**COLOR BARS.** Observe 4 color bars in different shades appear on-screen as aids in adjusting the green, blue, and red color levels. Each color should appear sharp and clear. Check video brightness and contrast.

The **CROSSHATCH PATTERNS** test fills the screen with a series of dots within a grid. Observe the dots are perfectly round and that both the grid and dots are clear. Inspect monitor convergence, linearity, and screen size.

If any of the tests show a need for CRT adjustment, use the proper knobs on the Monitor Controls board.

| Main Menu                  | Main Menu                  |
|----------------------------|----------------------------|
| Diagnostic Menu, continued | Diagnostic Menu, continued |
| Burn-In Test               | Burn-In Test               |

## **BURN-IN TEST**

To properly diagnose intermittent CPU problems, select Burn-in Test at the Main Menu. This test cycles non-stop through the CPU Board Test. A "rug" pattern representing the layout of the RAM and ROM circuits on the CPU Board will appear on-screen while the video circuits are tested.

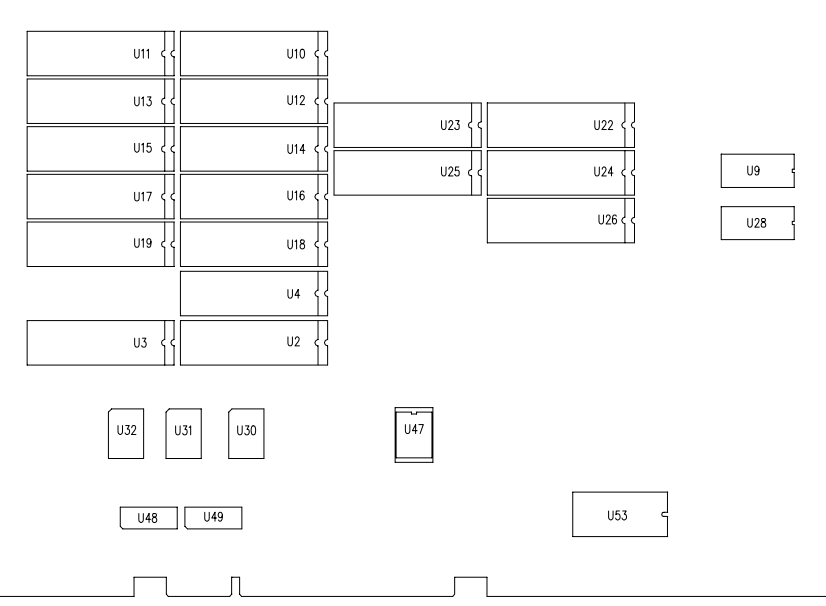

Typical Burn-In Test Rug Pattern

Use the Volume Up or Down Switch to highlight the Burn-in Test and press the Test button to activate. The Burn-in Test will stop and display an error message on-screen if an error is detected.

Inputs from the control buttons are ignored during Burn-in. The Burn-in Test cannot be halted from the menus, you must switch the power to the game machine off and then switch it back on.

| Main Menu                  |  |
|----------------------------|--|
| Diagnostic Menu, continued |  |
| Lamp Test                  |  |

## LAMP TEST

To detect intermittent or faulty incandescent bulbs, select Lamp Test at the Main Menu. This test ensures that the incandescent bulbs critical to game operation function properly.

Use the Volume Up or Volume Down button to highlight Lamp Test and press the Test button. During the test observe the selected lamp(s) switches turn on or off when the corresponding selection is made.

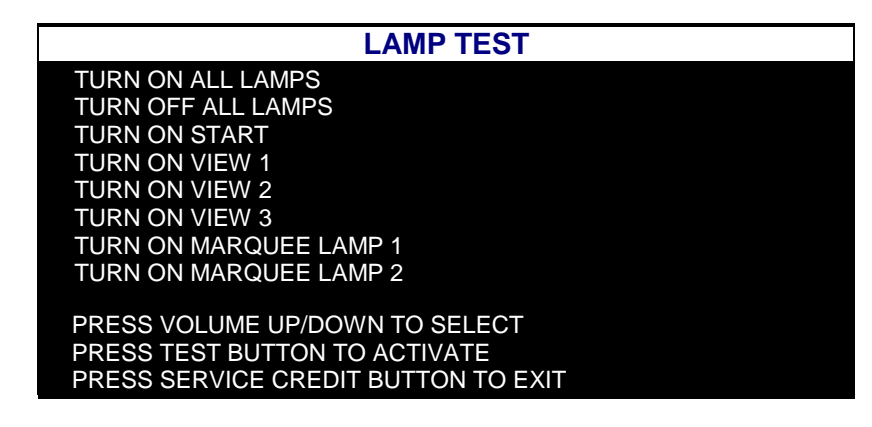

### NOTES ON THE LAMP TEST:

- 1. The RADIO button is not illuminated and requires no lamp test.
- 2. The MARQUEE LAMPS are located inside the lighted header as part of the Deluxe Linking Kit.
- 3. To override individual tests select either TURN ON or TURN OFF ALL LAMPS. The lamps also automatically switch off when the SERVICE CREDIT button is pressed to exit this screen.

Press the Service Credit button to return to the Diagnostic Menu.

| Main Menu                  |  |
|----------------------------|--|
| Diagnostic Menu, continued |  |
| LED Test                   |  |

## LED TEST

To verify that the Dashboard LED's function properly, select LED Test at the Main Menu. This test allows you to control and test the illumination of the LED's located on the dash PCB.

Use the Volume Up or Volume Down button to highlight the LED Test and press the Test button. This test detects intermittent or faulty LED's that are critical to game operation. Observe the following activity on the dash PCB.

| LED TEST                            |
|-------------------------------------|
| LEDS ON                             |
| LEDS OFF                            |
| LEDS CYCLE                          |
|                                     |
| PRESS VOLUME UP/DOWN TO SELECT      |
| PRESS TEST BUTTON TO ACTIVATE       |
| PRESS SERVICE CREDIT BUTTON TO EXIT |

LED's ON. This option simultaneously turns on all LED's. LED's remain illuminated until switched off.

LED's OFF. This option simultaneously turns off all LED's. LED's will not be illuminated during this phase.

**LED's CYCLE.** This option causes the LED's to cycle sequentially turns LED's on and off beginning with those located on the far left-hand side of the dash PCB. To stop the cycle press the Service Credit button.

| Main Menu   |  |
|-------------|--|
| Game Audits |  |

## GAME AUDITS

Press the Volume Up or Volume Down button to highlight Game Audits in the Main Menu and press the Test button. To move between pages of the Game Audit Table, press the Volume Up or Volume Down button. Press the Service Credit button to return to the Main Menu from this screen.

The Game Audits Table displays the play statistics. The left side of the table names the Audit item; the right side shows the amount of play. Record these statistics before any service or repairs are done.

| GAME AUDITS                                                               |   |
|---------------------------------------------------------------------------|---|
| COIN AUDITS, PAGE 1                                                       |   |
| COIN 1 LEFT                                                               | Х |
| COIN 2 RIGHT                                                              | X |
|                                                                           | X |
| BILL                                                                      | X |
| SERVICE CREDITS                                                           | X |
|                                                                           |   |
| TOTAL STARTS                                                              | X |
| TOTAL CONTINUES                                                           | X |
| TOTAL GAMES                                                               | X |
| TOTAL FREE RACES                                                          | Х |
| FREE GAMES PERCENT                                                        | X |
| EXPIRED RACES                                                             | Х |
| PRESS VOLUME UP/DOWN FOR NEXT PAGE<br>PRESS SERVICE CREDIT BUTTON TO EXIT |   |

Typical Audit Table, page 1

| GAME AUDITS                                                                               |                  |
|-------------------------------------------------------------------------------------------|------------------|
| MISC. AUDITS, PAGE 2                                                                      |                  |
| POWER-ON TIME SECONDS<br>GAME TIME SECONDS<br>AVERAGE GAME TIME SECONDS<br>KEYPAD LOG-INS | X<br>X<br>X<br>X |
| EVENT<br>U-GAMES<br>WATCHDOG(S)<br>BURN-IN LOOPS                                          | X<br>X<br>X<br>X |
| PRESS VOLUME UP/DOWN FOR NEXT PAGE<br>PRESS SERVICE CREDIT BUTTON TO EXIT                 |                  |

Game Audits, continued

| VEHICLE SELECTED, PAGE 3                                                  |   |
|---------------------------------------------------------------------------|---|
| JEEP                                                                      | X |
| PROWLER                                                                   | X |
| VETTE                                                                     | X |
| HUMMER                                                                    | X |
| NASH                                                                      | × |
| MUSTANG                                                                   | × |
| TRIPY                                                                     | × |
| UGLY CAR                                                                  | × |
| JET CAR                                                                   | X |
| VIPER                                                                     | X |
| MUSCLE                                                                    | X |
| SEMI                                                                      | X |
| PRESS VOLUME UP/DOWN FOR NEXT PAGE<br>PRESS SERVICE CREDIT BUTTON TO EXIT |   |

Audit Table, page 3

| GAME AUDITS                                                               |   |
|---------------------------------------------------------------------------|---|
| SPECIAL EFFECTS, PAGE 4                                                   |   |
| AUTOMATIC SELECTED                                                        | X |
| MANUAL SELECTED                                                           | X |
| CUSTOM PAINT JOBS                                                         | X |
| WHEELIES                                                                  | Х |
| HORN BEEPED                                                               | Х |
| TRICK JUMPS                                                               | Х |
| SPINOUTS                                                                  | Х |
| CAM 1 TIME SECS                                                           | Х |
| CAM 2 TIME SECS                                                           | Х |
| CAM 3 TIME SECS                                                           | Х |
|                                                                           |   |
| PRESS VOLUME UP/DOWN FOR NEXT PAGE<br>PRESS SERVICE CREDIT BUTTON TO EXIT |   |

Game Audits, continued

| GAME AUDITS                         |        |
|-------------------------------------|--------|
| INDIVIDUAL TRACK SELECTED, PAGE 5   |        |
| VEGAS                               | X      |
| ALASKA                              | X      |
| ATLANTIS<br>HONG KONG               | X<br>X |
| INDIA                               | X      |
| HOLLAND                             | X      |
| IRELAND<br>AMAZON                   | X<br>X |
| TIBET                               | X      |
| MARS                                | X      |
| PRESS VOLUME UP/DOWN FOR NEXT PAGE  |        |
| PRESS SERVICE CREDIT BUTTON TO EXIT |        |

Audit Table, page 5

| GAME AUDITS                                                                                                    |                                       |
|----------------------------------------------------------------------------------------------------|---------------------------------------|
| CRUIS'N EXOTICA STARTS, PAGE 6                                                                                        |                                       |
| VEGAS<br>KOREA<br>ALASKA<br>ATLANTIS<br>HONG KONG<br>INDIA<br>SAHARA<br>HOLLAND<br>IRELAND<br>AMAZON<br>TIBET<br>MARS | x x x x x x x x x x x x x x x x x x x |
| PRESS VOLUME UP/DOWN FOR NEXT PAGE<br>PRESS SERVICE CREDIT BUTTON TO EXIT                                             |                                       |

Game Audits, continued

| GAME AUDITS                                                               |   |
|---------------------------------------------------------------------------|---|
| TRACK WINS, PAGE 7                                                        |   |
| VEGAS                                                                     | Х |
| KOREA                                                                     | Х |
| ALASKA                                                                    | Х |
| ATLANTIS                                                                  | Х |
| HONG KONG                                                                 | X |
| INDIA                                                                     | X |
| SAHARA                                                                    | X |
| HOLLAND                                                                   | X |
| IRELAND                                                                   | X |
| AMAZON                                                                    | X |
| TIBET                                                                     | X |
| MARS                                                                      | X |
|                                                                           |   |
| PRESS VOLUME UP/DOWN FOR NEXT PAGE<br>PRESS SERVICE CREDIT BUTTON TO EXIT |   |

Audit Table, page 7

| GAME AUDITS                        |   |
|------------------------------------|---|
| DRIVER SELECTION, PAGE 8           |   |
| JEN                                | Х |
| JASON                              | Х |
| CLOWN                              | Х |
| RETRO                              | Х |
| DUDE                               | Х |
| ASIAN                              | Х |
| BABY                               | Х |
| AFM                                | Х |
| COWBOY                             | Х |
| ALIEN                              | Х |
| PRESS VOLUME UP/DOWN FOR NEXT PAGE |   |

PRESS SERVICE CREDIT BUTTON TO EXIT

Audit Table, page 8

| GAME AUDITS                              |   |
|------------------------------------------|---|
| <b>BIG HEAD DRIVER SELECTION, PAGE 9</b> |   |
|                                          |   |
| JEN BIGHEAD                              | Х |
| JASON BIGHEAD                            | X |
| CLOWN BIGHEAD                            | X |
| RETRO BIGHEAD                            | X |
| DUDE BIGHEAD                             | X |
| ASIAN BIGHEAD                            | X |
| BABY BIGHEAD                             | X |
| AFM BIGHEAD                              | X |
| COWBOY BIGHEAD                           | X |
| ALIEN BIGHEAD                            | Х |
|                                          |   |
| PRESS VOLUME UP/DOWN FOR NEXT PAGE       |   |
| PRESS SERVICE CREDIT BUTTON TO EXIT      |   |

| Main Menu       |  |
|-----------------|--|
| Adjustment Menu |  |

## ADJUSTMENT MENU

To optimize game performance and earnings or to change the look or sound of the game, select the Adjustment Menu at the Main Menu. The Attract Mode features, Game Pricing and Game Difficulty may also be customized. Free races may be awarded to encourage players. Free game player incentives may reduce earnings. NOTE: Individual Game Adjustments are explained in more detail on the following pages.

Press the Volume Up or Volume Down button to highlight the desired Adjustments Menu option on the Main Menu and press the Test button. Use these screens to optimize game performance and earnings.

The Adjustments Menu offers several options. Press the Volume Up or Volume Down button to highlight an option and press the Test button. Each time an option on the menu is activated you are provided with multiple setting choices. Use the Volume Up or Volume Down button to change the current value setting and observe a confirmation box as shown below appears.

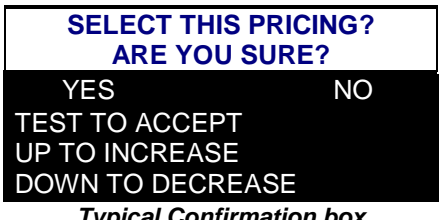

Typical Confirmation box

Press the Volume Up or Volume Down button to select YES or NO, then press the Test button to lock in the setting. Selecting NO cancels any changes values and returns the previous values to memory.

| ADJUSTMENT MENU                                                                                                    |                                                                                                    |
|----------------------------------------------------------------------------------------------------|----------------------------------------------------------------------------------------------------|
| STANDARD PRICINGUSA 1<br>CUSTOM PRICING<br>FREE PLAY<br>FIRST PLACE GETS FREE RACE<br>START TIME BONUS SECS<br>CHECKPOINT BONUS TIME SECS<br>ATTRACT MODE SOUNDS<br>INITIAL ENTRY<br>MINIMUM VOLUME LEVEL<br>STEERING WHEEL POWER<br>SPEED IN MPH OR KPH<br>KEYPAD ACTIVE<br>MANUAL TRANS DISABLED<br>SHOW ROADKILL<br>SHOW ENDING<br>SHOW GIRLS<br>HIGH SCORE RESET<br>GAME DIFFICULTY<br>MAXIMUM CREDITS<br>MULTI PLAYER FREE RACES | ONFF<br>OFF<br>ON<br>75<br>20<br>OFF<br>20<br>FF<br>OFF<br>OFF<br>OFF<br>OFF<br>OFF<br>OFF<br>S0<br>5<br>30<br>OFF |
| PRESS VOLUME UP/DOWN TO SELECT<br>PRESS TEST BUTTON TO ACTIVATE<br>PRESS SERVICE CREDIT BUTTON TO EXIT                                                                                                    |                                                                                                    |

## Game Adjustments, *continued* Standard Pricing

Use the Standard Pricing Table illustrated below as a guide to select the desired coin credit setting(s) for your game machine.

| NAME          | START | CONTINUE | CREDITS/COIN                                | COIN 1     | COIN 2        | COIN 3       | COIN4        | BILL |
|---------------|-------|----------|---------------------------------------------|------------|---------------|--------------|--------------|------|
| ANTILLES      | 2     | 2        | 1/25¢, 4/1G                                 | .25¢       | 1G            |              |              |      |
| AUSTRALIA 1   | 2     | 2        | 1/3X20¢, 2/\$1.00                           | .20¢       | \$1.00        |              |              |      |
| AUSTRALIA 2   | 2     | 2        | 1/5X20¢, 1/\$1.00                           | .20¢       | \$1.00        |              |              |      |
| AUSTRIA 1     | 2     | 2        | 1/5Sch, 2/10Sch                             | 5 Sch      | 10 Sch        |              |              |      |
| AUSTRIA 2     | 2     | 2        | 1/2X5Sch, 3/2X10Sch                         | 5 Sch      | 10 Sch        |              |              |      |
| BELGIUM 1     | 2     | 2        | 1/20BF                                      | 20BF       | 20BF          |              |              |      |
| BELGIUM 2     | 2     | 2        | 3/200F                                      | 20BF       | 20BF          |              |              |      |
| BELGIUM FCA   | 2     | 2        | 1/20BF                                      | 50BF       | 20BF          | 5BF          |              |      |
| CANADA 1      | 2     | 2        | $1/2 \times 256 \cdot 3/\$1$                | 25¢        | 25¢           | 001          |              |      |
| CANADA 2      | 2     | 2        | $1/2 \times 25^{\circ}$ , $3/$1$            | 25¢        | \$1.00        |              |              |      |
| CANADA 3      | 2     | 2        | 3 / \$1.00, 6 / \$2.00                      | \$1.00     | \$2.00        |              |              |      |
| CANADA ECA    | 2     | 2        | 1 / 2 x 25¢, 3 / \$1                        | 25¢        |               | \$1.00       | \$2.00       |      |
| DENMARK       | 2     | 2        | 3/5DKr, 7/10DKr                             | 5DKr       | 10DKr         |              |              |      |
| FINLAND       | 2     | 2        | 1/1Fmk                                      | 1Fmk       | 5Fmk          |              |              |      |
| FRANCE 1      | 2     | 2        | 2/5Fr, 5/10Fr                               | 5Fr        | 10Fr          |              |              |      |
| FRANCE 2      | 2     | 1        | 2/5Fr, 4/10Fr                               | 5Fr        | 10Fr          |              |              |      |
| FRANCE 3      | 2     | 1        | 1/5F1, 3/10F1<br>1/5Fr 2/10Fr               | 5Fr        | 10F1<br>10Fr  |              |              |      |
| FRANCE 5      | 2     | 1        | 2/5Fr 5/10Fr 11/2 X 10Fr                    | 5Fr        | 10Fr          |              |              |      |
| FRANCE 6      | 2     | 1        | 2/5Fr. 4/10Fr. 9/2 X 10Fr                   | 5Fr        | 10Fr          |              |              |      |
| FRANCE 7      | 2     | 1        | 1/5Fr, 3/10Fr, 7/2 X 10Fr                   | 5Fr        | 10Fr          |              |              |      |
| FRANCE 8      | 2     | 1        | 1/5Fr, 2/10Fr, 5/2 X 10Fr                   | 5Fr        | 10Fr          |              |              |      |
| FRANCE 9      | 2     | 1        | 1/3 X 1Fr, 2/5Fr                            | 1Fr        | 5Fr           |              |              |      |
| FRANCE 10     | 2     | 1        | 1/2 X 1Fr, 3/5Fr                            | 1Fr        | 5Fr           |              |              |      |
| FRANCE 11     | 2     | 1        | 1/3 X 1Fr, 2/5Fr, 5/2 X 5Fr                 | 1Fr<br>1Er | 5Fr           |              |              |      |
| FRANCE FCA 1  | 2     | 1        | 1/2 A TFI, 3/3FI, 7/2 A 3FI<br>2/5Er 5/10Er | 1FI<br>1Fr | 5Er           | 10Er         | 20Er         |      |
|               | 1     | 1        | 2/5Fr 4/10Fr                                | 1 E r      | 5Er           | 10Fr         | 2011<br>20Er |      |
| EPANCE ECA 2  | 1     | 1        | 2/511, 4/1011<br>1/5Er 2/10Er               | 1Er        | 5Er           | 10Fr         | 2011<br>20Er |      |
| FRANCE ECA 4  | 1     | 1        | 1/511, 3/1011<br>1/55r 2/105r               | 16         | 511           | 10Fr         | 2011<br>20Er |      |
| FRANCE ECA 4  | 1     | 1        | 1/3FI, 2/10FI                               | 151        | SEr           | 10F1<br>10Fr | 20F1         |      |
| FRANCE ECA 5  | 1     | 1        | 2/5FI, 5/10FI, 11/2 × 10FI                  | 151        |               | 10F1<br>10Fr | 20F1<br>20Fr |      |
|               | 1     | 1        | 2/3FI, 4/10FI, 9/2 A 10FI                   | 151        | SEr           | 10F1<br>10Fr | 20F1         |      |
|               | 1     | 1        | 1/5FI, 3/10FI, 7/2 × 10FI                   | 151        | SEr           | 10F1<br>10Fr | 20F1         |      |
|               | 1     | 1        | 1/3FI, 2/10FI, 3/2 X 10FI                   |            | 551           |              | 2051         |      |
| FRANCE ECA 9  | 1     | 1        | 1/3 X 1Fr, 2/5Fr                            |            | 557           |              | 20Fr         |      |
| FRANCE ECA 10 | 1     | 1        | 1/2 X 1Fr, 3/5Fr                            |            | 5-1           | 10Fr         | 20Fr         |      |
| FRANCE ECA 11 | 1     | 1        | 1/3 X IFI, 2/5FI, 5/10FI                    |            |               |              | 2051         |      |
| FRANCE ECA 12 | 1     | 1        | 1/2 X IFI, 3/3FI, 7/10FI                    |            |               |              | 20F1         |      |
|               | 1     | 1        | 1/10F1, 2/20F1, 4/30F1                      |            |               |              | 2061         |      |
|               |       |          |                                             | None       | None          | None         | None         | None |
| GERMANY 2     | 2     | 2        | 1/1DM 7/5DM                                 |            | 5DM           |              |              |      |
| GERMANY 3     | 2     | 1        | 1/1DM, 8/5DM                                | 1DM        | 5DM           |              |              |      |
| GERMANY 4     | 2     | 1        | 1/1DM, 5/5DM                                | 1DM        | 5DM           |              |              |      |
| GERMANY 5     | 2     | 1        | 1/1DM, 6/5DM                                | 1DM        | 5DM           |              |              |      |
| GERMANY ECA 1 | 2     | 2        | 1/1DM, 2/2DM, 6/5DM                         | 1DM        | 2DM           | 5DM          |              |      |
| GERMANY ECA 2 | 2     | 1        | 1/1DM, 2/2DM, 6/5DM                         | 1DM        | 2DM           | 5DM          |              |      |
| GERMANY ECA 3 | 1     | 1        | 1/1DM, 2/2DM, 6/5DM                         |            | 2DM           | 5DM          |              |      |
|               | 2     | 2        | 1/5001 lt                                   | 50014      | 20FL<br>500LH |              |              |      |
|               | 2     | 2        | 1/100Ven                                    | 100        | 100           |              |              |      |
|               | 2     | 2        | i/ loo reli                                 | Yen        | Yen           |              |              |      |
| JAPAN 2       | 2     | 2        | 2/100Yen                                    | 100        | 100           |              |              |      |
|               |       |          |                                             | Yen        | Yen           |              |              |      |
| JAPAN 3       | 1     | 1        | 1/100Yen                                    | 100        | 100           |              |              |      |
| JAPAN 4       | 1     | 1        | 2/100Yen                                    | 100        | 100           |              |              |      |
|               | 1     | 1        | 4/100Yen                                    | 100        | 100           |              |              |      |
|               | 2     | 2        |                                             | 100        | 2.5451        |              |              |      |
|               | 1     | 1        | 1/\$1                                       | \$1        | \$2           |              |              |      |
| NEW ZEALAND 2 | 1     | 1        | 2/\$1                                       | \$1        | \$2           |              |              |      |
| NORWAY        | 2     | 2        | 3/5NKr. 6/10NKr                             | 5NKr       | 10NKr         |              |              |      |
| SPAIN 1       | 2     | 2        | 1/100Pta, 6/500Pta                          | 100Pta     | 500Pta        |              |              |      |
| SPAIN 2       | 2     | 2        | 1/100Pta, 5/500Pta                          | 100Pta     | 500Pta        |              |              |      |
| SWEDEN        | 2     | 2        | 1/3X1SKr, 2/5SKr                            | 1SKr       | 5SKr          |              |              |      |
| SWITZERLAND 1 | 2     | 2        | 1/1SFr, 6/5SFr                              | 1SFr       | 5SFr          |              |              |      |
| SWITZERLAND 2 | 2     | 2        | 1/1SFr, 7/5SFr                              | 1SFr       | 5SFr          |              |              |      |
| SWITZERLAND 3 | 2     | 2        | 1/1SFr, 8/5SFr                              | 1SFr       | 5SFr          | 1            | 1            |      |

## Main Menu Game Adjustments, *continued* Standard Pricing, *continued*

| NAME     | START | CONTINUE | CREDITS/COIN            | COIN 1 | COIN 2 | COIN 3 | COIN4 | BILL   |
|----------|-------|----------|-------------------------|--------|--------|--------|-------|--------|
| UK ECA 1 | 1     | 1        | 1/50p, 3/£1.00          | £1.00  | 50p    | 20p    | 10p   | £2.00  |
| UK ECA 2 | 1     | 1        | 1/50p, 2/£1.00          | £1.00  | 50p    | 20p    | 10p   | £2.00  |
| UK ECA 3 | 1     | 1        | 1/30p, 2/50p, 5/£1.00   | £1.00  | 50p    | 20p    | 10p   | £2.00  |
| UK 4     | 1     | 1        | 1/50p, 3/£1.00          | £1.00  | 50p    |        |       |        |
| UK 5     | 1     | 1        | 1/50p, 2/£1.00          | £1.00  | 50p    |        |       |        |
| UK ECA 6 | 1     | 1        | 1/30p, 2/50p, 4/£1.00   | £1.00  | 50p    | 20p    | 10p   | £2.00  |
| UK ECA 7 | 1     | 1        | 3/£1.00                 | £1.00  | 50p    | 20p    | 10p   | £2.00  |
| UK ECA 8 | 1     | 1        | 1/50p, 2/£1.00, 4/£2.00 | £1.00  | 50p    | 20p    | 10p   | £2.00  |
| USA1     | 2     | 2        | 1/25¢                   | 25¢    | 25¢    |        |       | \$1.00 |
| USA2     | 2     | 1        | 1/25¢                   | 25¢    | 25¢    |        |       | \$1.00 |
| USA3     | 1     | 1        | 1/25¢                   | 25¢    | 25¢    |        |       | \$1.00 |
| USA4     | 1     | 1        | 1/50¢, 3/\$1.00         | 25¢    | 25¢    |        |       | \$1.00 |
| USA5     | 2     | 1        | 1/50¢, 4/\$1.00         | 25¢    | 25¢    |        |       | \$1.00 |
| USA6     | 1     | 1        | 1/50¢                   | 25¢    | 25¢    |        |       | \$1.00 |
| USA7     | 1     | 1        | 1/50¢, 3/\$1.00         | 25¢    | 25¢    |        |       | \$1.00 |
| USA8     | 2     | 2        | 1/50¢, 4/\$1.00         | 25¢    | 25¢    |        |       | \$1.00 |
| USA9     | 3     | 2        | 1/25¢, 4/\$1.00         | 25¢    | 25¢    |        |       | \$1.00 |
| USA10    | 3     | 3        | 1/25¢, 4/\$1.00         | 25¢    | 25¢    |        |       | \$1.00 |
| USA11    | 4     | 2        | 1/25¢, 4/\$1.00         | 25¢    | 25¢    |        |       | \$1.00 |
| USA12    | 4     | 3        | 1/25¢, 4/\$1.00         | 25¢    | 25¢    |        |       | \$1.00 |
| USA13    | 4     | 4        | 1/25¢, 4/\$1.00         | 25¢    | 25¢    |        |       | \$1.00 |
| USA ECA  | 3     | 3        | 1/25¢, 4/\$1.00         | \$1.00 | 25¢    | 10¢    | 05¢   | \$1.00 |

# Main Menu Game Adjustments, continued Custom Pricing

Use the custom Pricing Menu to specify pricing settings other than the ones listed in the Standard Pricing Table. Custom Pricing can also be used to select the amount of credits required to start a game and the amount of credits required to continue a game. This option is adjusted from the Dip Switch Settings.

| LEFT CHUTE UNITSXRIGHT CHUTE UNITSXCENTER CHUTE UNITSXFOURTH CHUTE UNITSXBILL CHUTE UNITSXUNITS PER CREDITXUNITS FOR BONUSXMINIMUM UNITSXCREDITS TO STARTXCREDITS TO CONTINUEXLEFT CHUTE COUNTERX |
|----------------------------------------------------------------------------------------------------|
| LEFT CHUTE UNITSXRIGHT CHUTE UNITSXCENTER CHUTE UNITSXFOURTH CHUTE UNITSXBILL CHUTE UNITSXUNITS PER CREDITXUNITS FOR BONUSXMINIMUM UNITSXCREDITS TO STARTXCREDITS TO CONTINUEXLEFT CHUTE COUNTERX |
| RIGHT CHUTE UNITSXCENTER CHUTE UNITSXFOURTH CHUTE UNITSXBILL CHUTE UNITSXUNITS PER CREDITXUNITS FOR BONUSXMINIMUM UNITSXCREDITS TO STARTXCREDITS TO CONTINUEXLEFT CHUTE COUNTERX                  |
| CENTER CHUTE UNITSXFOURTH CHUTE UNITSXBILL CHUTE UNITSXUNITS PER CREDITXUNITS FOR BONUSXMINIMUM UNITSXCREDITS TO STARTXCREDITS TO CONTINUEXLEFT CHUTE COUNTERX                                    |
| FOURTH CHUTE UNITSXBILL CHUTE UNITSXUNITS PER CREDITXUNITS FOR BONUSXMINIMUM UNITSXCREDITS TO STARTXCREDITS TO CONTINUEXLEFT CHUTE COUNTERX                                                       |
| BILL CHUTE UNITSXUNITS PER CREDITXUNITS FOR BONUSXMINIMUM UNITSXCREDITS TO STARTXCREDITS TO CONTINUEXLEFT CHUTE COUNTERX                                                                          |
| UNITS PER CREDITXUNITS FOR BONUSXMINIMUM UNITSXCREDITS TO STARTXCREDITS TO CONTINUEXLEFT CHUTE COUNTERX                                                                                           |
| UNITS FOR BONUSXMINIMUM UNITSXCREDITS TO STARTXCREDITS TO CONTINUEXLEFT CHUTE COUNTERX                                                                                                    |
| MINIMUM UNITSXCREDITS TO STARTXCREDITS TO CONTINUEXLEFT CHUTE COUNTERXCREDITS TO CONTINUEX                                                                                                    |
| CREDITS TO STARTXCREDITS TO CONTINUEXLEFT CHUTE COUNTERXXX                                                                                                    |
| CREDITS TO CONTINUE X<br>LEFT CHUTE COUNTER X                                                                                                    |
| LEFT CHUTE COUNTER X                                                                                                    |
|                                                                                                    |
| RIGHT CHUTE COUNTER X                                                                                                    |
| CENTER CHUTE COUNTER X                                                                                                    |
| FOURTH CHUTE COUNTER X                                                                                                    |
| BILL CHUTE COUNTER X                                                                                                    |
| SHOW FRACTIONS YES                                                                                                    |
| SELECT CUSTOMER PRICING NO                                                                                                    |
| EXIT TO MAIN MENU                                                                                                    |
|                                                                                                    |
| PRESS VOLUME UP/DOWN TO SELECT                                                                                                    |
| PRESS TEST BUTTON TO ACTIVATE                                                                                                    |
| PRESS SERVICE CREDIT BUTTON TO EXIT                                                                                                    |

The following table clarifies Pricing Menu terms...

| SCREEN TERM             | DEFINITION                                                                                                    |
|-------------------------|----------------------------------------------------------------------------------------------------|
| Chute Units             | Currency inserted accumulates units. This adjustment specifies the quantity of units given for each coin or bill in each coin chute. |
| Units Per Credit        | Units needed to accumulate a credit.                                                                                                 |
| Units For Bonus         | Units awarded after a player has accumulated enough points for a bonus.                                                              |
| Minimum Units           | No credits will be awarded until the minimum required currency units have been accumulated.                                          |
| Credits to Start        | Units needed to enter game play.                                                                                                    |
| Credits to Continue     | Units needed to continue game play.                                                                                                  |
| Chute Counter           | Total number of units accepted by a chute.                                                                                           |
| Show Fractions          | Fractional credits are observable on the credit screen when YES is selected.                                                         |
| Select Customer Pricing | Selecting YES enables custom pricing and overrides default settings.                                                                 |

| Main Menu                   |  |
|-----------------------------|--|
| Game Adjustments, continued |  |

To further optimize game performance and earnings, select any one of the options on the Adjustments Menu. Press the Volume Up or Volume Down button to highlight an option and press the Test button.

Each time an option on the menu is activated you are provided with multiple setting choices. Use the Volume Up or Volume Down button to change the current value setting and observe a confirmation box as shown below appears.

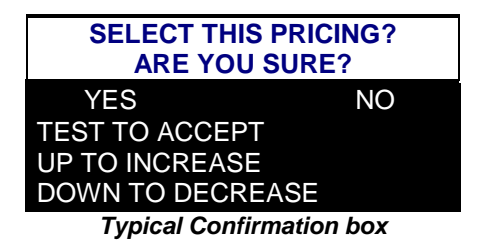

Press the Volume Up or Volume Down button to select YES or NO, then press the Test button to lock in the setting. Selecting NO cancels any changes values and returns the previous values to memory.

| Main Menu                   |
|-----------------------------|
| Game Adjustments, continued |
| Free Play Menu              |

## Free Play

This option selects free play. The setting choices for this adjustment are:

-ON -OFF

-Factory Setting: OFF

## Main Menu

| Game Adjustments, continued       |  |
|-----------------------------------|--|
| First Place Awards Free Game Menu |  |

## First Place Awards Free Game

Awards a player a free game on first place finish. The setting choices for this adjustment are: -ON

-OFF

-Factory Setting: ON

| Game Adjustments, continued   |  |
|-------------------------------|--|
| Start Time Bonus Seconds Menu |  |

### **Start Time Bonus Seconds**

This determines the initial time a player is given to finish a race. The setting range is:

| -Maximum:         | 90 |
|-------------------|----|
| -Minimum:         | 60 |
| -Factory Setting: | 75 |

## Main Menu

| Game Adjustments, continued |  |
|-----------------------------|--|
| Checkpoint Bonus Time Menu  |  |
|                             |  |

## **Checkpoint Bonus Time**

This awards the player a time bonus for passing a checkpoint. The setting range is:

 -Maximum:
 10

 -Minimum:
 25

 -Factory Setting:
 20

## Main Menu

| Game Adjustments, continued |  |
|-----------------------------|--|
| Attract Mode Sound Menu     |  |

## Attract Mode Sound

This determines if the game will make sounds in the attract mode. The settings for this adjustment are:

-ON -OFF

-Factory Setting: OFF

## Main Menu

| Game Adjustments, continued |
|-----------------------------|
| Initial Entry Menu          |

## **Initial Entry**

This determines if the game will allow High Score Entry and Display Table. The setting choices are:

-ON -OFF

-Factory Setting: ON

## Main Menu

| Game Adjustments, continued |
|-----------------------------|
| Minimum Volume Level Menu   |

## Minimum Volume Level

This determines the minimum volume level of the game sounds. The setting range is:

| -Maximum:         | 30 |
|-------------------|----|
| -Minimum:         | 0  |
| -Factory Setting: | 11 |

## Game Adjustments, continued Steering Wheel Power Menu

### **Steering Wheel Power**

This determines the amount of power provided to steering. The setting choices are:

-Maximum: 10

-Minimum: 1 -Factory Setting: 5

## radiory detting.

## Main Menu

|                             | _ |
|-----------------------------|---|
| Game Adjustments, continued |   |
| Speed in MPH or KPH Menu    |   |

## Speed in MPH or KPH

This determines speedometer setting in miles per hour or kilometers per hour. The setting choices are:

-MPH

-KPH

-Factory Setting: MPH

## Main Menu

Game Adjustments, continued Manual Trans Disabled Menu

### Manual Trans Disabled

This provides control of the manual transmission option. The setting choices are:

-ON

-OFF -Factory Setting: OFF

## Main Menu

| indiri inorid               |  |
|-----------------------------|--|
| Game Adjustments, continued |  |
| Keypad Active Menu          |  |

## **Keypad Active**

This determines whether players' are allowed to use the keypad for inputs. The setting choices are:

-ON -OFF

-Factory Setting: ON

## Main Menu

| Game Adjustments, continued |
|-----------------------------|
| Show Road Kill Menu         |

## Show Road Kill

This determines if dead animals are shown in the game. The setting choices are:

-ON

-OFF

-Factory Setting: ON

| Game Adjustments, continued |  |
|-----------------------------|--|
| Show Ending Menu            |  |

### **Show Ending**

This determines if an image of the President is seen at various points in the game. The setting choices are:

-ON -OFF

-Factory Setting: ON

## Main Menu

| Game Adjustments, continued |  |
|-----------------------------|--|
| Show Girls Menu             |  |
|                             |  |

## Show Girls

This determines if "sexy" girls are seen at various points in the game. The setting choices are:

-ON

-OFF

-Factory Setting: ON

## Main Menu

| Game Adjustments, continued |  |
|-----------------------------|--|
| High Score Reset Menu       |  |

## **High Score Reset**

This determines the number of points required to reset the high score. The setting range is:

-Maximum: 25000

-Minimum: 1000

#### -Factory Setting: 5000

| Main Menu                   |
|-----------------------------|
| Game Adjustments, continued |
| Game Difficulty Menu        |

## Game Difficulty

This allows the operator to select the difficulty level of the game. The setting range is:

-Easiest: 0 -Hardest: 19 -Factory Setting: 5

## Main Menu

|                             | _ |
|-----------------------------|---|
| Game Adjustments, continued |   |
| Maximum Credits Menu        |   |

## **Maximum Credits**

This allows the operator to select the maximum number of credits alotted. The setting range is:

 -Minimum:
 1

 -Maximum:
 99

 -Factory Setting:
 30

| Game Ad | justments, | continued  |
|---------|------------|------------|
| Multi F | layer Free | Races Menu |

## Multi Player Free Races

This determines whether or not multiple players win free races for top scores. The setting range is:

-On:

-Off:

-Factory Setting: Off

| Main Menu |  |
|-----------|--|
| Utilities |  |

## UTILITIES

To clear bookkeeping memory and reset factory defaults, select Utilities at the Main Menu. Press the Volume Up or Volume Down button to highlight the Utilities option on the Main Menu, then press the Test button. Press the Service button to return to the Main Menu from this screen.

| UTILITIES MENU       |  |
|----------------------|--|
| CLEAR CREDITS        |  |
| CLEAR GAME AUDITS    |  |
| RESET HIGH SCORES    |  |
| DEFAULT ADJUSTMENTS  |  |
| FULL FACTORY RESTORE |  |
| EXIT TO MAIN MENU    |  |
|                      |  |
|                      |  |
|                      |  |
|                      |  |

The Utilities Menu offers several options. Press the Volume Up or Volume Down button to highlight an option, then press the Test button. Each time an option on the menu is activated you are provided with multiple setting choices. Use the Volume Up or Volume Down button to change the current value setting and observe a confirmation box as shown below appears.

| CLEAR CREDITS?<br>ARE YOU SURE?                      |    |
|------------------------------------------------------|----|
| YES                                                  | NO |
| TEST TO ACCEPT<br>UP TO INCREASE<br>DOWN TO DECREASE |    |
| Typical Confirmation Box                             |    |

Press the Volume Up or Volume Down button to select YES or NO, then press the Test button to lock in the setting. Selecting NO cancels any changes values and returns the previous values to memory. **NOTE**: Record the numbers before they are cleared. These values cannot be restored once erased.

| Utilities, continued |  |
|----------------------|--|
| Clear Credits Menu   |  |
|                      |  |

## **Clear Credits**

Press the Volume Up or Volume Down buttons to highlight the Clear Credits option on the Main Menu, then press the Test button. This returns all credit values to zero and removes credit amounts from memory.

- Yes

- No
- Factory Setting: NO

| Main Menu              |  |
|------------------------|--|
| Utilities, continued   |  |
| Clear Game Audits Menu |  |

## **Clear Game Audits**

Press the Volume Up or Volume Down buttons to highlight the Clear Game Audits option on the Main Menu, then press the Test button. This returns all audit values to zero and removes totals from memory.

- Yes

- No

- Factory Setting: NO

| Main Menu              |  |
|------------------------|--|
| Utilities, continued   |  |
| Reset High Scores Menu |  |

## **Reset High Scores**

Press the Volume Up or Volume Down buttons to highlight the Reset High Scores option on the Main Menu, then press the Test button. This deletes all high scores and removes player identities from memory.

- Yes

- No

- Factory Setting: NO

| Main Menu                |
|--------------------------|
| Utilities, continued     |
| Default Adjustments Menu |

## **Default Adjustments**

Press the Volume Up or Volume Down buttons to highlight the Default Adjustments option on the Main Menu, then press the Test button. This sets the adjustments back to their original values.

- Yes

- No
- Factory Setting: NO

| Main Menu                 |
|---------------------------|
| Utilities, continued      |
| Full Factory Restore Menu |

## **Full Factory Restore**

Press the Volume Up or Volume Down buttons to highlight the Full Factory Restore option on the Main Menu, then press the Test button. This returns every variable in the game to the original factory settings.

- Yes
- No
- Factory Setting: NO

| Main Menu          |  |
|--------------------|--|
| Calibrate Controls |  |

## CALIBRATE CONTROLS

To calibrate controls for optimum performance, select Calibrate Controls at the Main Menu.

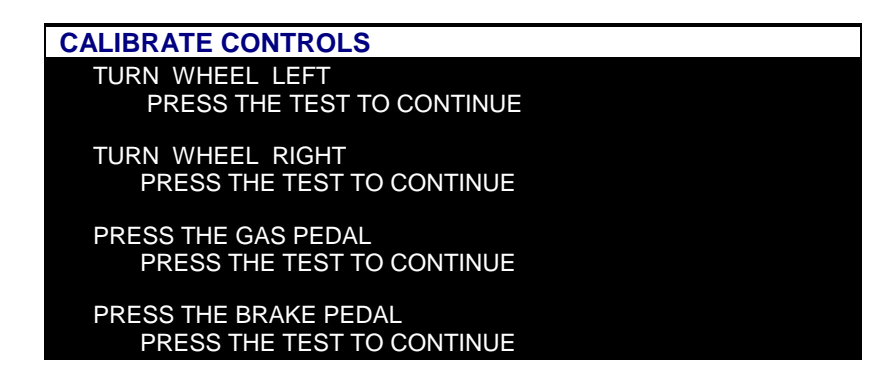

Press the Volume Up or Volume Down buttons to highlight the Calibrate Controls option on the Main Menu, then press the Test button. Follow the instructions that appear on-screen.

| Main Menu     |  |
|---------------|--|
| Adjust Volume |  |
|               |  |

## ADJUST VOLUME

To select a desirable volume level, select Adjust Volume at the Main Menu. Press the Volume Up or Volume Down button to highlight the Adjust Volume option on the Main Menu, then press the Test button. Remember that the minimum sound level is set under Game Adjustments.

Press the Volume Up button to increase, or the Volume Down button to decrease the sound level of the game. Press the Test button to lock the volume level at the selected value and return to the Main Menu.

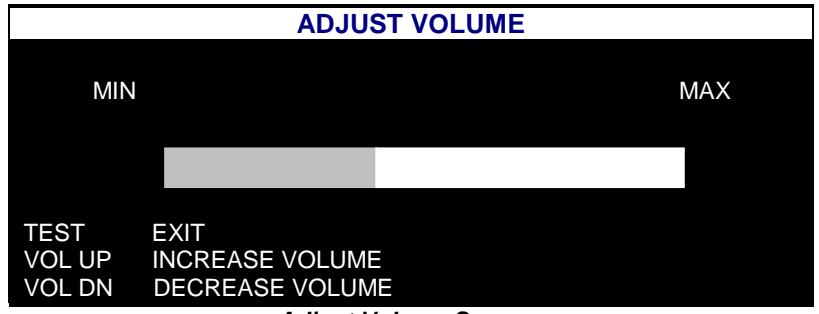

Adjust Volume Screen

NOTES